# G How to set up a Google Analytics account

STEP 1

Go to analytics.google.com

**STEP 2** 

**Click on Start measuring** 

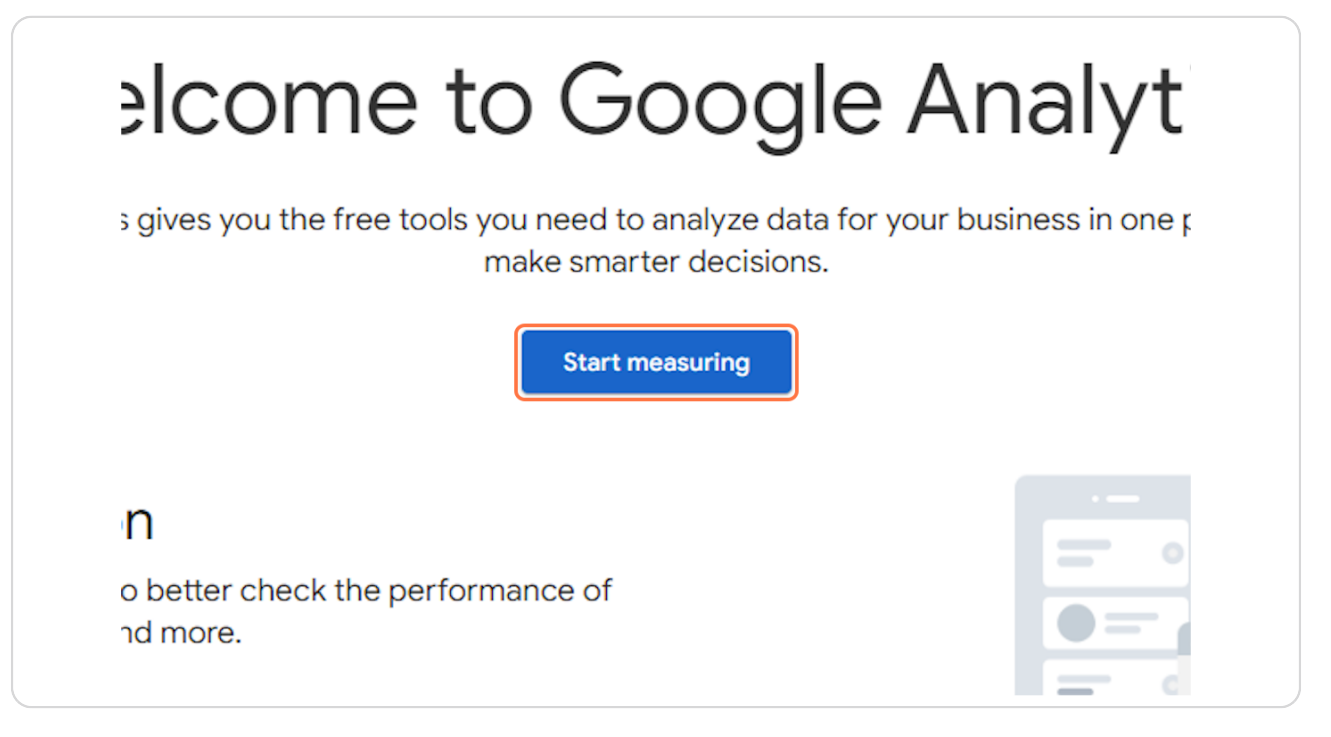

# Add your Business Name

|                   | Create an account                                                                                                    |
|-------------------|----------------------------------------------------------------------------------------------------|
|                   | Create an Analytics account to collect and organize data. Accounts can access more measurement IDs.                                                                                                    |
| Act               | count details                                                                                                    |
|                   | count name (Required)<br>ounts can contain more than one measurement ID.<br>My accout name                                                                                                    |
| Goo               | gle Analytics is a business tool. Use it exclusively for purposes related to your trade, business, craft, or professior                                                                                                    |
| Ac<br>Goo<br>sett | count Data Sharing Settings ②<br>Igle processes your Google Analytics data only as required to <u>maintain and protect</u> the Google Analytics service, as set<br>Ings below allow you to customize whether the data that you collect in Google Analytics may also be shared with Goog |
| The               | e data sharing options give you more control over sharing your Google Analytics data. Learn more                                                                                                    |

#### STEP 4

# Check Google products & services

| Account Data Sharing Settings ⑦<br>Google processes your Google Analytics data only as requisettings below allow you to customize whether the data the                                                                         |
|----------------------------------------------------------------------------------------------------|
| The data sharing options give you more control of<br>Google products & services<br>f you have enabled Google signals, this set<br>is required for Enhanced Demographics & In<br>property. Visit the product linking section in |
| Modeling contributions & business ins<br>Enable features like predictions, modeled d<br>measurement data. The data you share (inc                                                                                              |

# Check Modeling contributions & business insights

| The | e data sharing options give you more control o                                                                                                    |
|-----|----------------------------------------------------------------------------------------------------|
|     | Google products & services<br>If you have enabled <u>Google signals</u> , this set<br>is required for <u>Enhanced Demographics &amp; II</u><br>property. Visit the product linking section in |
|     | Modeling contributions & business ins<br>Enable features like predictions, modeled d<br>measurement data. The data you share (inc<br>to generate business insights. <u>Show Examp</u>         |
|     | Technical support<br>Let Google technical support representative<br>technical issues.                                                                                                    |

#### STEP 6

# Check Technical support

| Modeling contributions & business ins<br>Enable features like predictions, modeled d<br>measurement data. The data you share (inc<br>to generate business insights. <u>Show Examp</u> |
|----------------------------------------------------------------------------------------------------|
| Fechnical support<br>et Google technical support representative<br>technical issues.                                                                                                  |
| Account specialists<br>Give Google sales access to your Google An<br>help you to improve your configuration and<br>other Google products.                                             |

# **Check Account specialists**

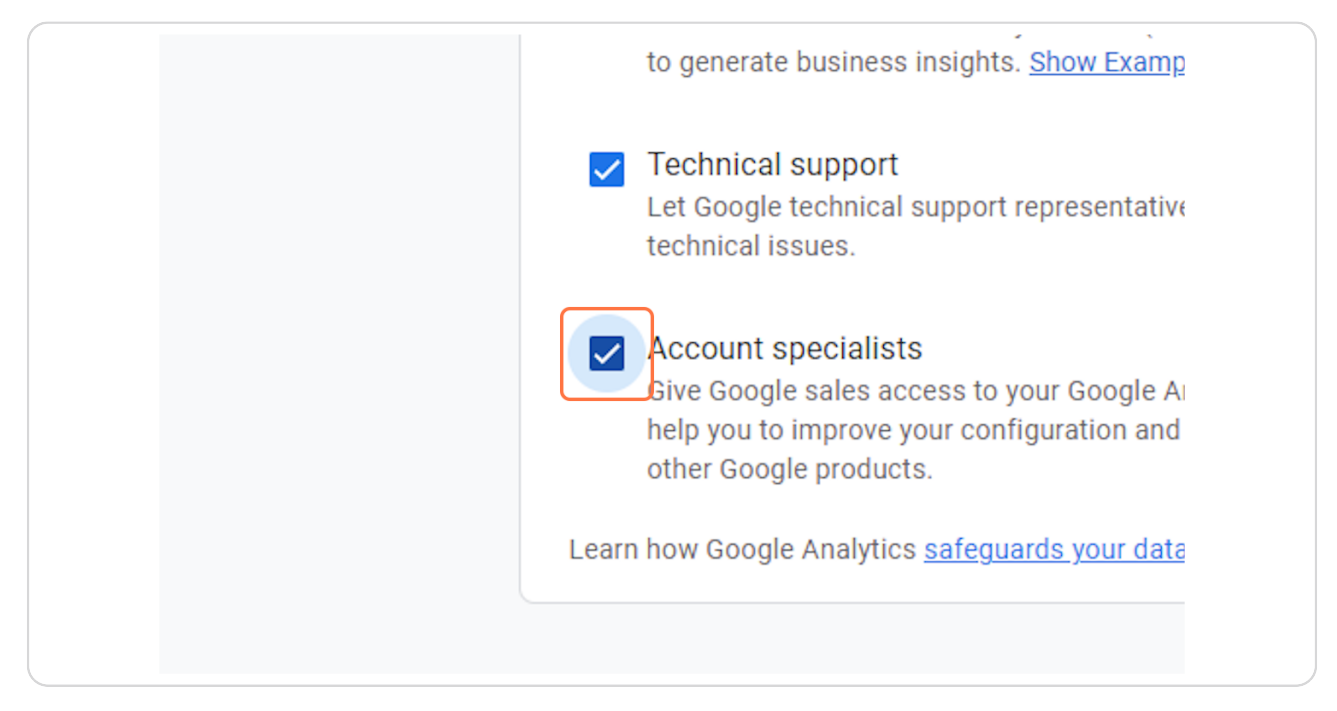

#### STEP 8

## **Click on Next**

| Give Google sales access to your Google Ana<br>help you to improve your configuration and an<br>other Google products. |  |
|----------------------------------------------------------------------------------------------------|--|
| Learn how Google Analytics safeguards your data.                                                                       |  |
| By using Google Analytics you agree to the <u>Google Analytics</u>                                                     |  |
| Next                                                                                                    |  |
| © 2023 Goog                                                                                                    |  |

# Add your Business Name

| Create a property                                                                                                    |  |
|----------------------------------------------------------------------------------------------------|--|
| To measure your web and app data, create a Google Analytics 4 property. Each property you create holds all your<br>measurement data for any selection of websites and apps you choose. |  |
| Property details                                                                                                    |  |
| Property name (Required) My Business Name                                                                                                    |  |
| Reporting time zone ⑦<br>United States マ (GMT-07:00) Los Angeles Time マ                                                                                                    |  |
| Currency<br>US Dollar (\$)                                                                                                    |  |
| You can edit these property details later in Admin                                                                                                    |  |
| Show advanced options                                                                                                    |  |

#### STEP 10

# Click on Next

|   | US Dollar (\$) 🗸                                            |
|---|-------------------------------------------------------------|
|   | You can edit these property details later in Admin          |
| : | Show advanced options                                       |
|   | Back                                                        |
|   |                                                             |
| ( | © 2023 Google   Analytics home   Terms of Service   Privacy |
|   |                                                             |

```
STEP 11
```

# Select your Industry Category

| Your input helps improve Goog             |
|-------------------------------------------|
| Business details                          |
| Industry category (Required) Select one - |
| Business size (Required)                  |
| Small - 1 to 10 employees                 |
| Medium - 11 to 100 employees              |
| C Large - 101 to 500 employees            |

## STEP 12

# Select your Business size

| tour input neips improve Google Analytics.                                           |
|--------------------------------------------------------------------------------------|
| Business details                                                                     |
| Industry category (Required)<br>Select one -                                         |
| Business size (Required) Small - 1 to 10 employees                                   |
| Medium - 11 to 100 employees         Large - 101 to 500 employees                    |
| Very Large - 501+ employees                                                          |
| Back Next                                                                            |
|                                                                                      |
| © 2023 Google   Analytics home   Terms of Service   Privacy Policy   💷 Send feedback |

# **Click on Next**

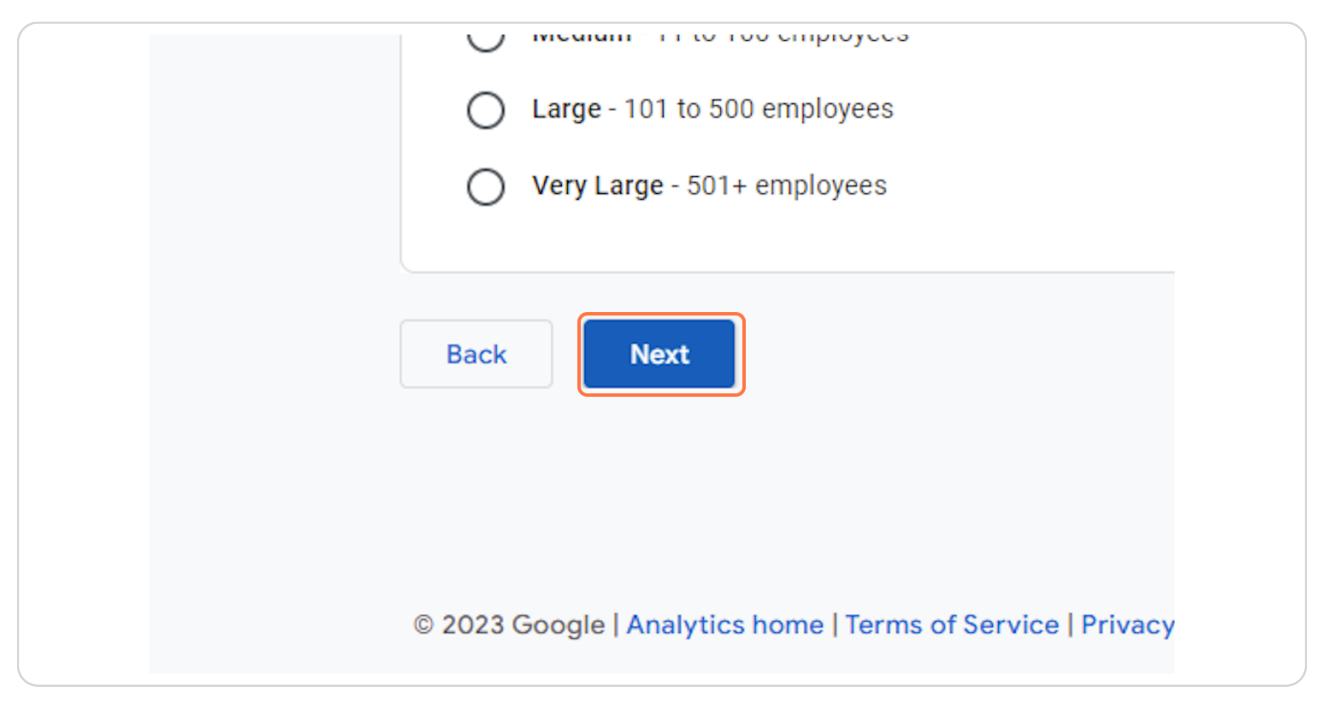

#### **STEP 14**

## **Check Generate Leads**

| r business objectives                                            | ; |
|------------------------------------------------------------------|---|
| re personalized to your business,<br>pics most important to you. |   |
| trics and attract new customers                                  |   |
| <b>es</b><br>behavior and get more sales                         |   |

## **Check Raise Brand Awareness**

| <b>∋s</b><br>behavior and get more sales |  |
|------------------------------------------|--|
| areness<br>bout your business            |  |
| e <b>havior</b><br>use your site or app  |  |

#### STEP 16

# Check Examine user behavior

| r <b>eness</b><br>oout your business           |  |
|------------------------------------------------|--|
| <b>havior</b><br>use your site or app          |  |
| ports<br>eports (this option can't be combined |  |

# **Click on Create**

|     |            | Examine user behavior<br>Learn how people use your site or app                                        |  |
|-----|------------|----------------------------------------------------------------------------------------------------|--|
|     | R          | Get baseline reports<br>Multiple types of reports (this option can't be combin<br>with other options) |  |
|     | Back       | Create                                                                                                |  |
| © 2 | 023 Google | Analytics home   Terms of Service   Privacy Policy                                                    |  |

#### **STEP 18**

# Check I also accept the Data Processing Terms as required by GDPR. Learn more

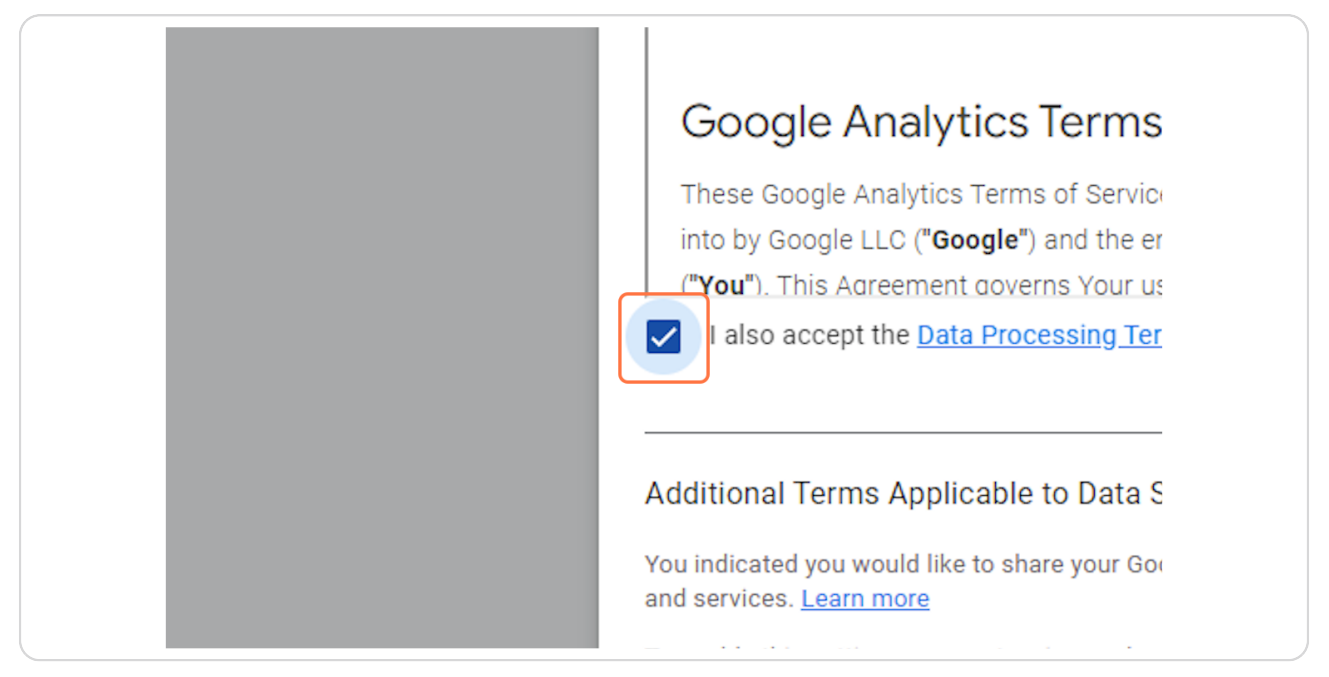

Check I accept the Measurement Controller-Controller Data Protection Terms for the data that I share with Google.

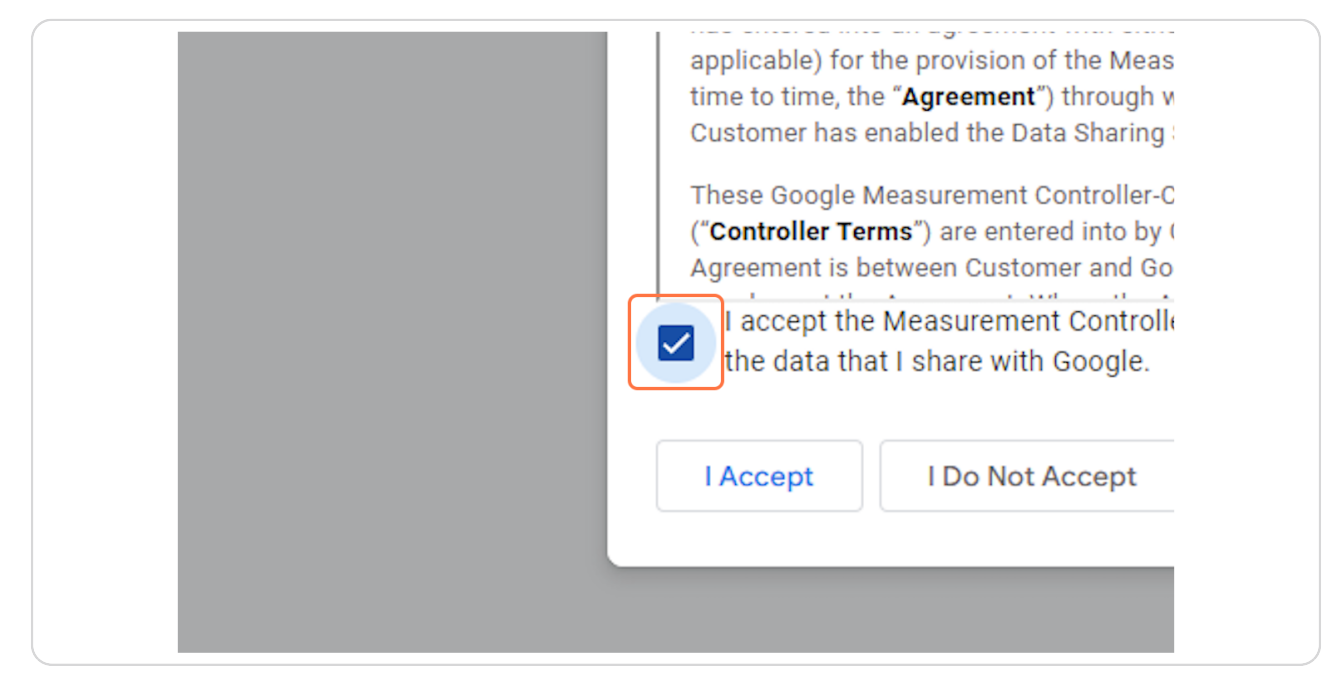

#### STEP 20

### **Click on I Accept**

| <ul> <li>applicable) for the provision of the Measurement Service time to time, the "Agreement") through which service Customer has enabled the Data Sharing Setting.</li> <li>These Google Measurement Controller-Controller Dat ("Controller Terms") are entered into by Google and C Agreement is between Customer and Google, these C</li> </ul> |
|----------------------------------------------------------------------------------------------------|
| I accept the Measurement Controller-Controller the data that I share with Google.   I Accept I Do Not Accept   © 2023 Google   Analytics home   Terms of Service   I                                                                                                    |

# Click on Web

| To set up data collection for yo<br>app, or an iOS app) | Start collecting<br>our website or app, choose from whe<br>. Next, you'll get instructions for addi |
|---------------------------------------------------------|----------------------------------------------------------------------------------------------------|
|                                                         | Learn more about data colle                                                                         |
| Choose a platform                                       | Android ap                                                                                          |
| Skip for now                                            |                                                                                                    |
|                                                         |                                                                                                    |
|                                                         |                                                                                                    |

## STEP 22

# Add your website domain

| Set up v | our web stream                                                                     |                                                                                                    |                                                                        |                                       |
|----------|------------------------------------------------------------------------------------|----------------------------------------------------------------------------------------------------|------------------------------------------------------------------------|---------------------------------------|
| Website  |                                                                                    |                                                                                                    | Otroom                                                                 |                                       |
| https:// |                                                                                    |                                                                                                    | My W                                                                   | lindine                               |
|          | Automatically measure in<br>Data from on-page elemer<br>identifiable information w | teractions and content on your sites<br>its such as links and embedded vide<br>ill be sent to Google. <u>Learn more</u> | in addition to standard page view<br>os may be collected with relevant | measurement.<br>events. You must ensu |
|          | Measuring: 🎯 Page                                                                  | views 📀 Scrolls 😛 Outb                                                                                                  | ound clicks + 4 more                                                   |                                       |

# Add your Business Name

| Stream name                                                       |             |                        |
|-------------------------------------------------------------------|-------------|------------------------|
| to standard page view measurement.                                |             | Stream name            |
| to standard page view measurement.                                |             |                        |
| allested with relevant events. You must ensure that no nersenally | to standard | page view measurement. |

#### STEP 24

## Click on Create stream

| Automatically measure interactions and content on yo<br>Data from on-page elements such as links and embed<br>identifiable information will be sent to Google. <u>Learn</u> |
|----------------------------------------------------------------------------------------------------|
| Measuring: 💿 Page views 💿 Scrolls 🌘                                                                                                    |
| Create stream                                                                                                    |
|                                                                                                    |
|                                                                                                    |

## **Click on Next**

| All  | iOS | Android | Web |
|------|-----|---------|-----|
|      |     |         |     |
| Next |     |         |     |
|      |     |         |     |
|      |     |         |     |

#### STEP 26

## **Click on Continue to Home**

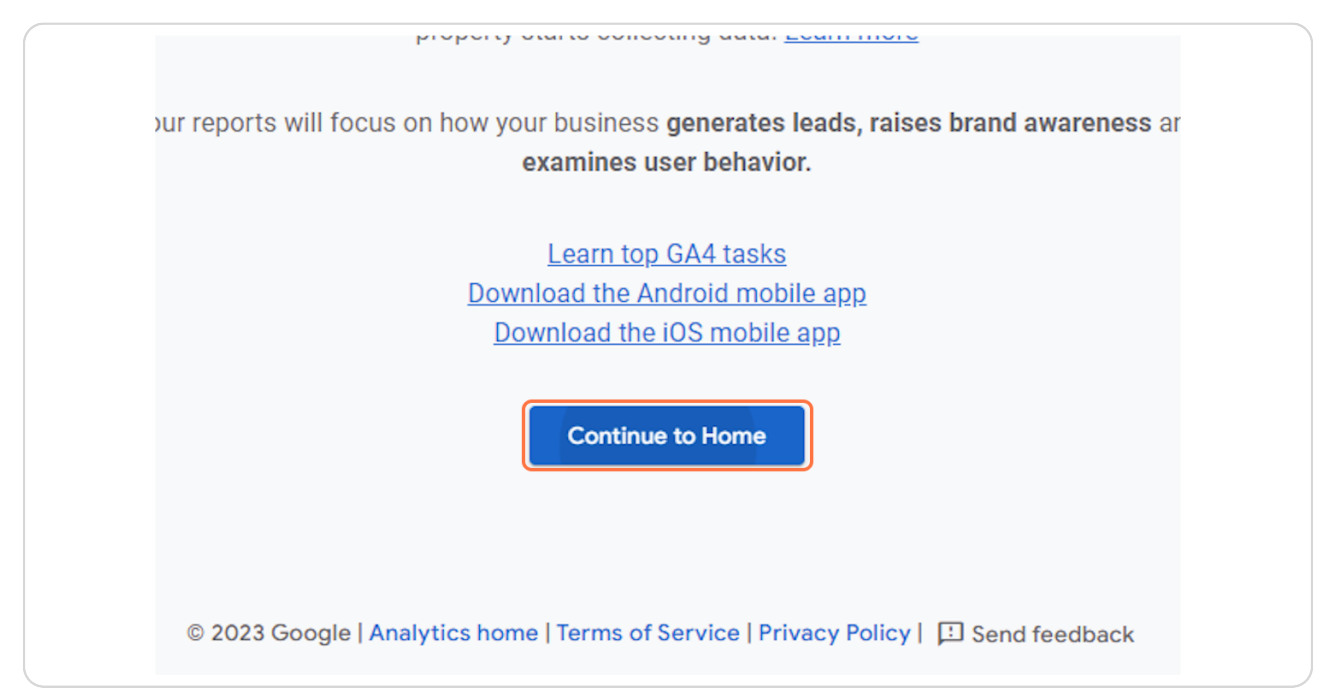

# Click on Uncheck all and save

| e Google Analytics.              |                           |
|----------------------------------|---------------------------|
| and special promotions.          | Uncheck all and save Save |
|                                  | No data available         |
| 15 16<br>View reports snapshot → | Viev                      |

#### STEP 28

# Click on Admin

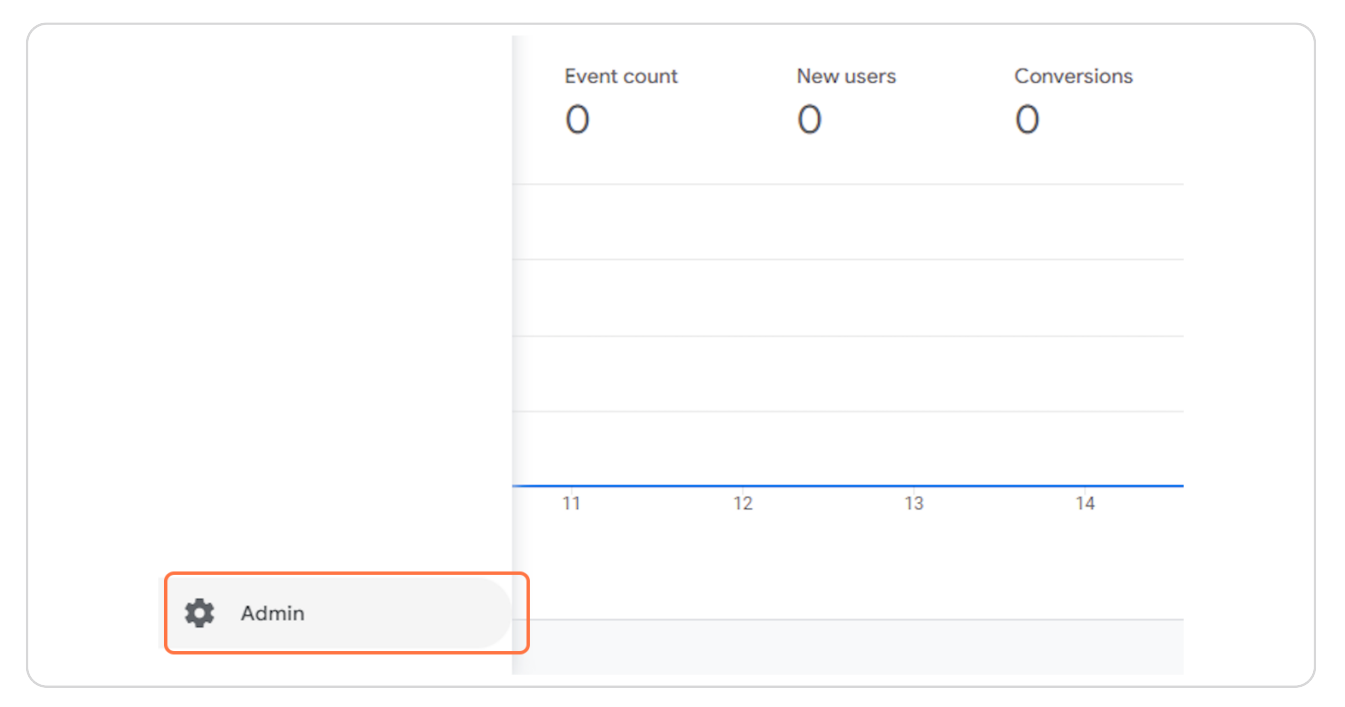

| , Analy | vtics All accounts >     | Try searching "Web overv | iew"              |
|---------|--------------------------|--------------------------|-------------------|
| A _     | ADMIN USER               |                          |                   |
| 1.      | Account + Create Account | Property + C             | Create Property   |
| 2       |                          |                          |                   |
| R       | Account Settings         | Setup As                 | Softings          |
|         | All Filters              | • Property               | Access Management |
|         | Account Change History   | Data Str                 | eams              |
|         | Trash Can                | S Events                 |                   |
|         |                          | Fi Convers               | ions              |
|         |                          | <u>e</u> ≡ Audienc       | es                |

# **Click on Account Access Management**

#### STEP 30

# <u>Click on add</u>

| R | Roles and data restrictions ② | Add access pe<br>users | rmissions to new |   |
|---|-------------------------------|------------------------|------------------|---|
| A | Administrator                 |                        |                  | * |
|   |                               |                        |                  |   |
|   |                               |                        |                  |   |
|   |                               |                        |                  |   |
|   |                               |                        |                  |   |

# Click on Add users

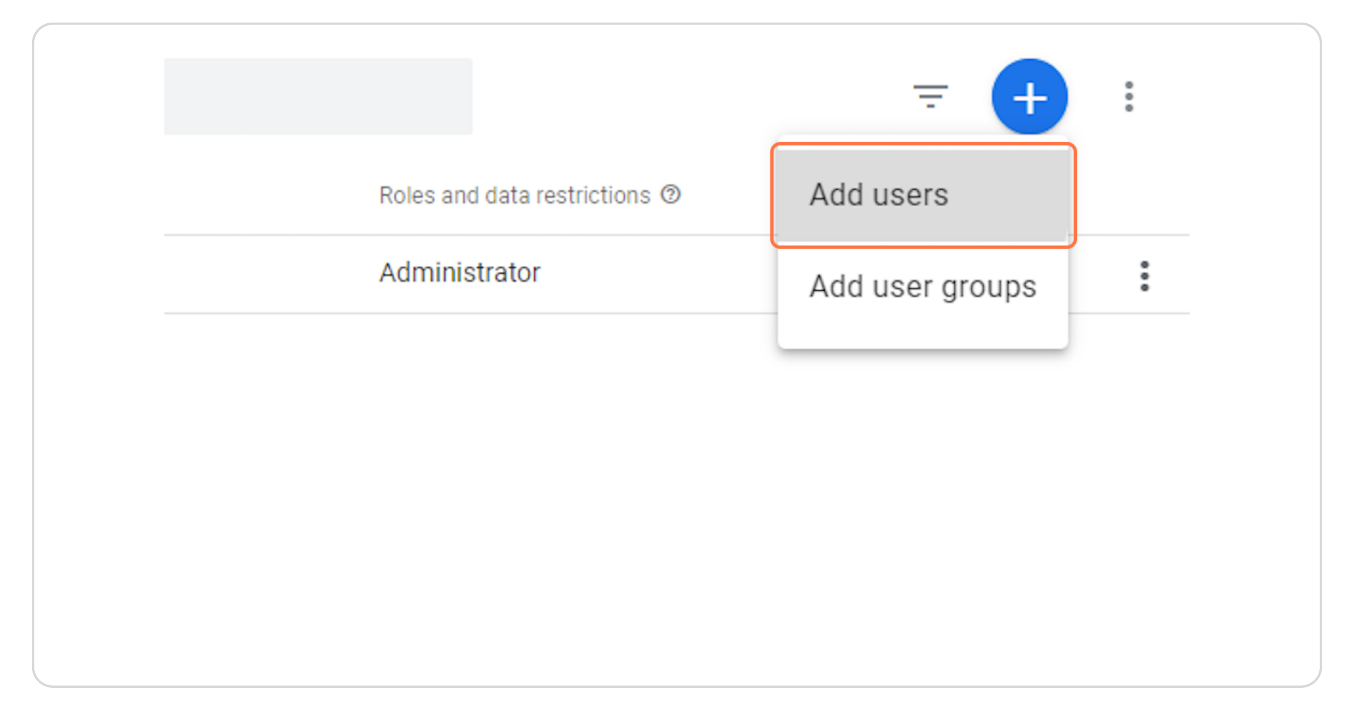

#### **STEP 32**

# Type "schuster.claudio@gmail.com"

| Email addresses                                                                                                    | Add roles and | data restrictions                                                                                                    | Add |
|----------------------------------------------------------------------------------------------------|---------------|----------------------------------------------------------------------------------------------------|-----|
| Chuster claudio@gmail.com   Image: Notify new users by email   Direct roles and data restrictions ③   Standard roles   Image: Notify new users by email   Control of account. Learn more | Email         | addresses                                                                                                    |     |
| Direct roles and data restrictions <sup>®</sup> Standard roles O Administrator Full control of account. Learn more                                                                       | schuste       | er.claudio@gmail.com                                                                                                    |     |
| Standard roles O Administrator Full control of account. Learn more                                                                                                    | Direc         | t roles and data restrictions Ø                                                                                                    |     |
| O Administrator<br>Full control of account. Learn more                                                                                                    | Standa        | ard roles                                                                                                    |     |
|                                                                                                    | 0             | Administrator<br>Full control of account. <u>Learn more</u>                                                                                               |     |
| Editor Edit all data and settings for account. Cannot manage users. Learn more                                                                                                    | 0             | Editor<br>Edit all data and settings for account. Cannot manage users. <u>Learn more</u>                                                                  |     |
| O Marketer<br>Edit audiences, conversions, attribution models, lookback windows, and events for account. Includes Analyst role. GA4 only. Learn more                                     | 0             | Marketer<br>Edit audiences, conversions, attribution models, lookback windows, and events for account. Includes Analyst role. GA4 only. <u>Learn more</u> |     |
| O Analyst<br>Create and edit shared assets like dashboards and annotations for account. Includes Viewer role. Learn more                                                                 | 0             | Analyst<br>Create and edit shared assets like dashboards and annotations for account. Includes Viewer role. <u>Learn more</u>                             |     |

Check Notify new users by email

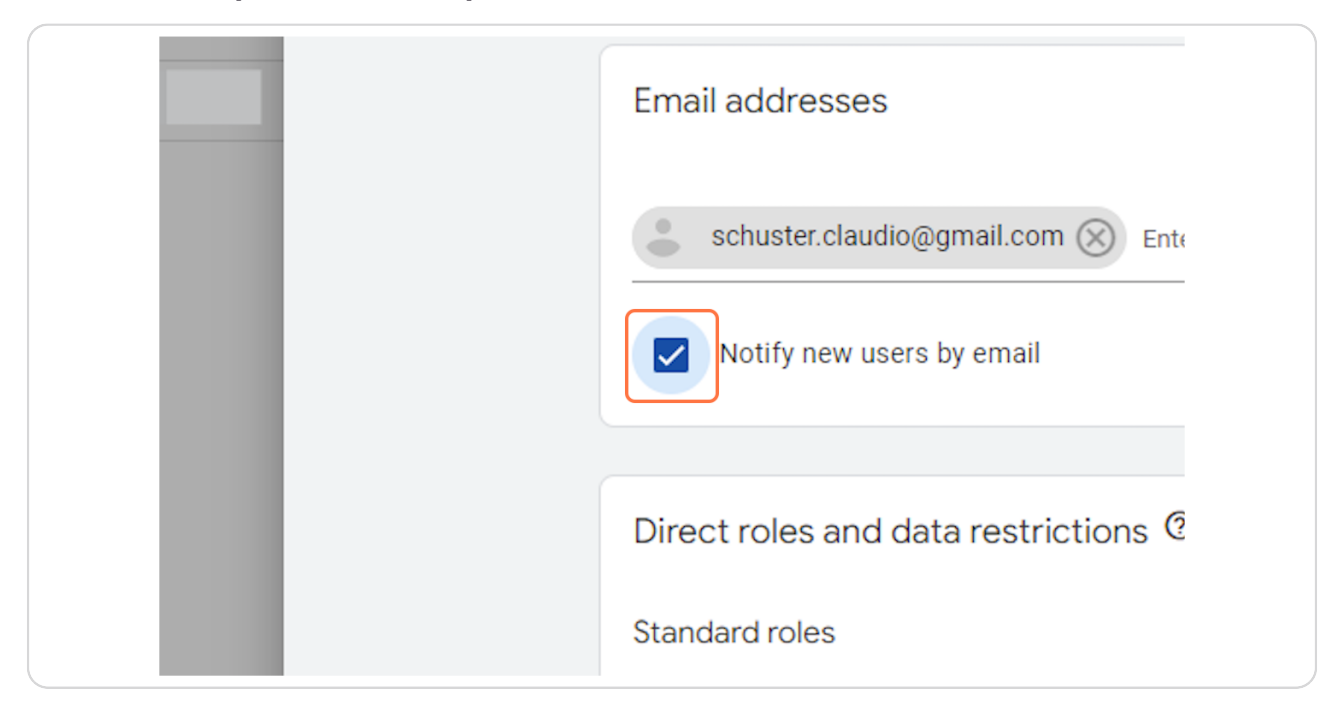

#### **STEP 34**

### **Select Administrator**

| Direct roles and data restrictions 🤨                          |
|---------------------------------------------------------------|
| Standard roles                                                |
| O Administrator<br>Full control of account. <u>Learn more</u> |
| O Editor<br>Edit all data and settings for account            |
| O Marketer<br>Edit audiences, conversions, attributi          |

# Click on Add

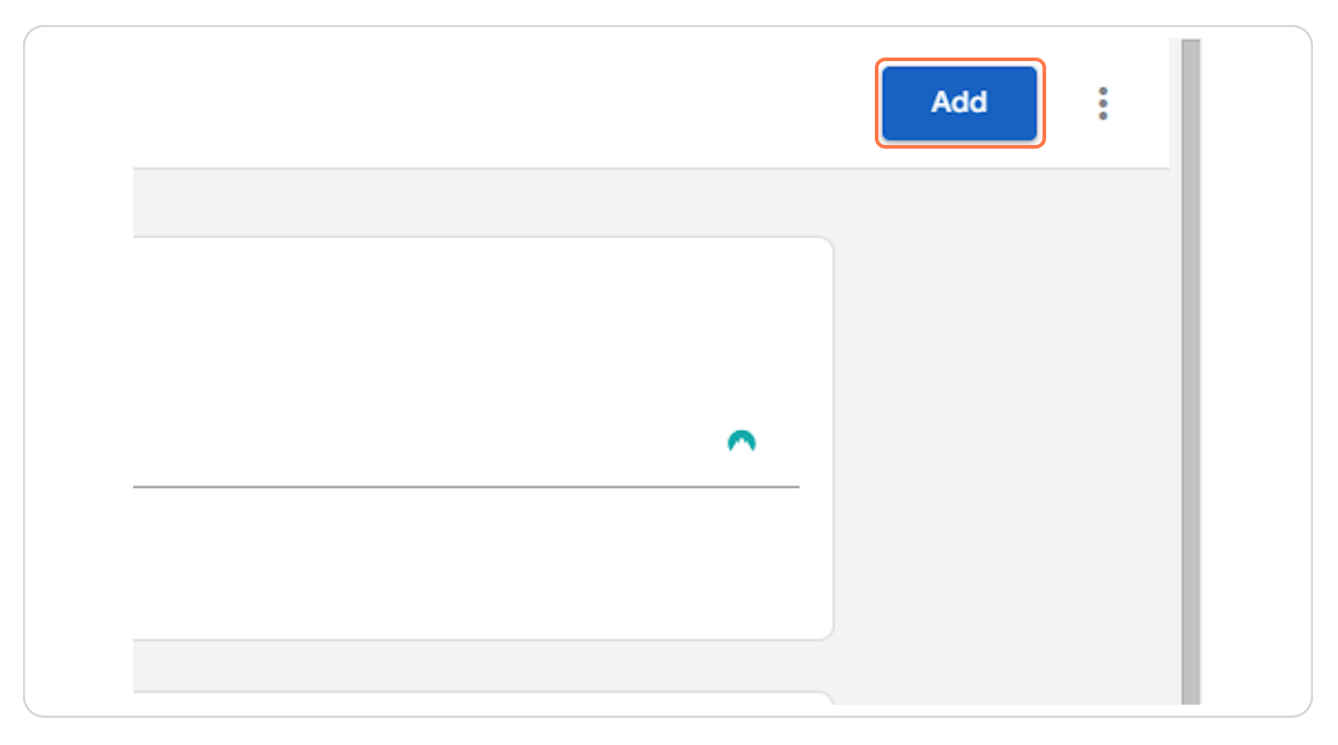